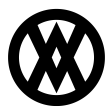

Knowledgebase > Settings > Entity Number

## **Entity Number**

Megan De Freitas - 2024-12-02 - Settings

## Overview

The Entity Number module of SalesPad Cloud allows you to edit the properties of SalesPad Cloud's built-in entities. Entities are the established pattern of letters and numbers that identify transactions or documents. For example, the estimate below has an entity defined by EST followed by 10 numerical digits.

## 🖹 EST000000003 (Estimate) 🖨 🖂

To get started, select **Entity Number** from the Settings menu.

|                                                                         |                                                                               |                                                            | QBO                                               | 3                                       | \$                 | ß                                             | ۵               | 0                      | ٢        | 0 | ٢ |
|-------------------------------------------------------------------------|-------------------------------------------------------------------------------|------------------------------------------------------------|---------------------------------------------------|-----------------------------------------|--------------------|-----------------------------------------------|-----------------|------------------------|----------|---|---|
| Setup                                                                   |                                                                               | POS                                                        | Reports                                           |                                         |                    | Other                                         |                 |                        |          |   |   |
| Account Class<br>Contact Method Type<br>Customer Class<br>Customer Type | Purchase Order Type<br>Reason Codes<br>Sales Document Type<br>Sales Territory | Discounts<br>Employees<br>Grid Menu Setup<br>Till Counting | Dynamic C<br>File Impor<br>Grid Repo<br>Inventory | Grid Rep<br>t Histor<br>rts<br>Stock St | orts<br>y<br>tatus | Integrati<br>Inventor<br>Security<br>System S | on Da<br>y Recc | shboar<br>nciliat<br>s | d<br>ion |   |   |
| Entity Number<br>Fee Type<br>Interaction Type                           | Salesperson<br>Shipping Method<br>Tax Codes                                   | Till Drawer                                                | Report De                                         | signer                                  |                    | Manage                                        | Organ           | ization                | I        |   |   |
| Item Class<br>Location<br>Payment Terms<br>Price Level                  | UofM Type<br>Vendor Class<br>Vendor Type<br>Workflow                          |                                                            |                                                   |                                         |                    |                                               |                 |                        |          |   |   |

The Entity Number grid displays all of the default entities and their current properties. To change the properties of an entity, click the **Edit** icon in the Entity Number Prefix column.

| Entity Number Prefix 🔻 | Entity Num Type |
|------------------------|-----------------|
|                        |                 |
| ST 🦛                   | Purchase_Order  |
| SR                     | Sales_Document  |

The Edit Entity drawer will open. Here, you can edit the prefix (Entity Number Prefix), the number of digits permitted (Num Width), and the number the document will start with (Sequence Number).

As an example, if Num Width is set to 5 and Sequence Number is set to 1, the second transaction number (after 00001) would be 00002. If the Sequence Number was set

to 101, however, the second transaction number would be 00102.

| Edit Entity          | ×  |
|----------------------|----|
| Entity Num Type      |    |
| Purchase_Order       |    |
| Entity Number Prefix |    |
| ST                   |    |
| Num Width            |    |
|                      | 10 |
| Sequence Number      |    |
|                      | 15 |

Click **Save** when you're finished making your changes.